## CentreCOM FH612TX•FH612TXS ユーザーマニュアル 正誤表

アライドテレシス株式会社141 東京都品川区東五反田 4-6-6 高輪台グリーンビル

この度は、CentreCOM FH612TX・FH612TXSをご購入いただき、誠にありがとうござい ます。「ユーザーマニュアル」の印刷に一部乱れがありましたので、お詫びして訂正いたし ます。

## 該当するページ

第4章「コンソールの接続」の4-4、4-5ページ

\*この正誤表の次ページに該当ページの正しく印刷されたものを、そのまま掲載いたしますので、 ユーザーマニュアルにはさむなどしてご利用ください。

(6) 「PROM System Menu」から tab キーで「TCP/IP Parameters Configuration」メ
 ニューを選択し、Enter キーを押すと、次のような画面が表示されます。

| FH612TX | Stackable Hub -  | TCP/IP   | Parame  | eters  | Config | uration Menu |  |
|---------|------------------|----------|---------|--------|--------|--------------|--|
|         | Interface #<1    | Media    | Type:   | Ether  | net>   |              |  |
|         | IP Address       | [0.      | 0.0.0   |        | 1      |              |  |
|         | Subnet Mask      | [0.      | 0.0.0   |        | 1      |              |  |
|         | Default Gateway  | [0.      | 0.0.0   |        | ]      |              |  |
|         | Send BOOTP Reque | est Upor | n Power | : Մр ⊲ | No >   |              |  |
|         |                  |          |         |        |        |              |  |
|         |                  |          |         |        |        |              |  |
|         |                  |          | HELI    | ,      | SAVE   | EXIT         |  |

図 4.0.3 「TCP/IP Parameters Configuration」メニュー

- (7) Interfaceは、デフォルトのまま <1 Media Type: Ethernet>にします。(tab キーでそのまま移動してください。)
- (8) 次に、IP Addressフィールドに移動し、FH612TXのIPアドレスを入力し、Enter キーを押してください。
   同様にSubnet MaskおよびDefault Gatewayを設定します。
- (9) Send BOOTP Request Upon Power Upフィールドは、デフォルトのまま <No> にします。(tab キーでそのまま移動してください。)
- (10) tab キーで SAVE コマンドへ移動し、Enter キーを押します。
- (11) 以上でIPアドレスの割り当てが完了しました。tab キーでEXITコマンドへ移動し、
   Enter キーを押して「PROM System Menu」画面に戻ります。

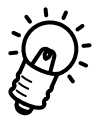

- ・サブネットワークを形成しない場合は、クラスAのネットワークでは、255.0.0.0、 クラスBのネットワークでは、255.255.0.0、およびクラスCのネットワークでは、 255.255.255.0を設定してください。
  - ・Default Gatewayでは、ゲートウェイまたは、ルータ用のIPアドレスを指定します。
     このアドレスを使用して、サブネットワーク以外の宛先へパケットを送信します。現在使用しているネットワークがインターネットワークの一部でない場合、または
     FH612TXからローカルネットワークの外にアクセスしたくない場合は、このフィールドを空白にしてください。

次に、BOOTP、および TFTP の設定を変更します。

(12)「PROM System Menu」から、tab キーで「Software Update」メニューを選択し、
 Enter キーを押すと、次のような画面が表示されます。

```
FH612TX Stackable Hub - Software Update Menu
Software Update Control
                              <Enable >
Software Update Mode
                              <Network
                                           >
Boot Protocol
                              <BOOTP & TF TP>
Boot Server IP Address
                              [0.0.0.0
                                               ]
Boot File Name
                                                                       ]
                               Γ
                               0.0.0.0
Last Boot Server IP Address:
Last IP Address:
                               0.0.0.0
                                        HELP
                                                 SAVE
                                                          EXIT
```

図 4.0.4 「Software Update」 画面

- (13) Software Update Control フィールドで、スペースバーを押して、<Enable> を<Disable>に切り換えます。この設定により、FH612TX は起動時にBOOTPリ クエストの送信、および TFTP サーバからのダウンロードを行わなくなります。
- (14) tab キーで SAVE コマンドへ移動し、Enter キーを押します。
- (15) tab キーでEXITコマンドに移動し、Enterキーを押して「PROM System Menu」画 面に戻ります。

PN: J613-M0211-00 Rev.A 970424 FN: ERRATA FH612TX/TXS Rev.A